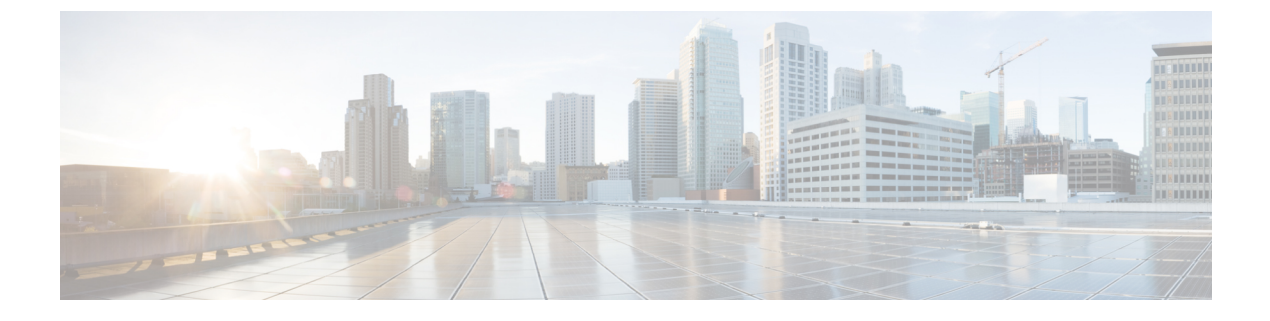

# IPN 全体での QoS の保持

- QoS およびグローバル DSCP ポリシー (1 ページ)
- DSCP ポリシーの注意事項と制限事項 (1ページ)
- グローバル DSCP ポリシーの設定 (2ページ)
- EPG およびコントラクトの QoS レベルの設定 (4 ページ)

## QoS およびグローバル DSCP ポリシー

Cisco ACI Quality of Service (QoS) 機能を使用すると、ファブリック内のネットワーク トラフィックを分類し、トラフィックフローの優先順位付けとポリシングを行って、ネットワークの輻輳を回避できます。トラフィックがファブリック内で分類されると、QoS優先度レベルが割り当てられます。この優先度レベルは、ネットワーク全体で最も望ましいパケットフローを実現するためにファブリック全体で使用されます。

Nexus Dashboard Orchestrator のこのリリースは、ソース EPG または特定のコントラクトに基づ く QoS レベルの設定をサポートします。追加のオプションは、各ファブリックで直接使用で きます。ACI QoSの詳細については、*Cisco APIC*および*QoS* を参照してください。

Cisco ACI ファブリック内でトラフィックが送受信される場合、QoS レベルは VXLAN パケットの外部ヘッダーの CoS 値に基づいて決定されます。マルチポッドやリモート リーフトポロジなどの特定の使用例では、トラフィックはサイト間ネットワークを通過する必要があります。この場合、Cisco APIC の管理下にないデバイスはパケット内の CoS 値を変更できます。このような場合、パケット内の Cisco ACI QoS レベルと DSCP 値の間のマッピングを作成することで、同じファブリックまたは異なるファブリックの部分間で ACI QoS レベルを維持できます。

## DSCP ポリシーの注意事項と制限事項

グローバル DSCP 変換ポリシーを設定する場合は、次の注意事項が適用されます。

- (注) SD-WAN 統合とともにグローバル DSCP 変換ポリシーを使用する場合は、この章をスキップし、注意事項と制限事項の完全なリストを含むすべての情報について、SD-WAN の統合 章を 参照してください。
  - グローバル DSCP ポリシーは、オンプレミス サイトでのみサポートされます。
  - グローバル DSCP ポリシーを定義する場合は、QoS レベルごとに一意の値を選択する必要 があります。
  - QoS レベルを割り当てる場合、特定のコントラクトまたは EPG 全体に割り当てることができます。

特定のトラフィックに複数の QoS レベルを適用できる場合は、次の優先順位を使用して 1 つだけが適用されます。

- コントラクト QoS レベル:コントラクトで QoS が有効になっている場合は、コント ラクトで指定された QoS レベルが使用されます。
- ・送信元 EPG QoS レベル:コントラクトに QoS レベルが指定されていない場合、送信 元 EPG に設定された QoS レベルが使用されます。
- デフォルトの QoS レベル: QoS レベルが指定されていない場合、トラフィックには デフォルトでレベル3の QoS クラスが割り当てられます。

### グローバル DSCP ポリシーの設定

Cisco ACI ファブリック内でトラフィックが送受信される場合、VXLAN パケットの外部ヘッ ダーの CoS 値に基づいて決定される ACI QoS レベルに基づいて優先順位が付けられます。マ ルチポッドおよびリモート リーフ スイッチ トポロジなど、サイト間ネットワークに向けてト ラフィックが ACI ファブリックを出ると、QoS レベルは VXLAN カプセル化パケットの外部 ヘッダーに含まれる DSCP 値に変換されます。

ここでは、ACIファブリックを出入りするトラフィックのDSCP変換ポリシーを定義する方法 について説明します。これは、トラフィックが非ACIネットワークを通過する必要がある場合 に必要です。この場合、Cisco APICの管理下にないデバイスは、通過するパケットの CoS 値 を変更できます。

#### 始める前に

• ACI ファブリック内の Quality of Service (QoS) 機能に精通している必要があります。

QoS の詳細については、Cisco APIC and QoS を参照してください。

ステップ1 Cisco Nexus Dashboard にログインし、Cisco Nexus Dashboard Orchestrator サービスを開きます。

**ステップ2**新しいテナントポリシーを作成。

- a) 左のナビゲーションペインから、[構成 (Configure)]>[テナントテンプレート (Tenanat Template)] >>[テナント ポリシー (Tenant Policies)]を選択します。
- b) [テナントポリシーテンプレート(Tenant Policy Template)]ページ内で[テナントポリシーテンプレートを追加(Add Tenant Policy Template)]をクリックします。
- c) [テナントポリシー(Tenant Policies)] ページの右のプロパティ サイトバーにテンプレートの[名前 (Name)]を入力します。
- d) [テナントの選択 (Select a Tenant)]ドロップダウンから、このテンプレートに関連付けるテナントを 選択します。

次の手順で説明するようにテンプレートで作成したすべてのポリシーは、テンプレートを特定のサイトにプッシュすると、展開された選択したテナントに関連付けられます。

デフォルトでは、新しいテンプレートは空であるため、次のステップに従って1つ以上のテナントポリ シーを追加する必要があります。テンプレートで使用可能なすべてのポリシーを作成する必要はありませ ん。このテンプレートとともに展開する各タイプのポリシーを1つ以上定義できます。特定のポリシーを 作成したくない場合は、説明されている手順をスキップしてください。

- ステップ3 QoS DSCP ポリシーを作成します。
  - a) [+オブジェクトを作成(+Create Object) ドロップダウンから QoS SDSCP を作成します。
  - b) 右のプロパティのサイドバーでは、ポリシーの [名前 (Name)] を指定します。
  - c) (オプション)[説明を追加(Add Description)]をクリックして、このポリシーの説明を入力します。
  - d) ポリシーの詳細を入力します。
    - ・管理状態 ポリシーの有効または、無効化。
    - ・詳細設定 このセクションの横にある矢印をクリックして展開します。

各ACIQoS レベルのDSCP 値を選択します。各ドロップダウンには、使用可能なDSCP 値のデフォ ルトリストが含まれています。レベルごとに一意のDSCP 値を選択する必要があります。

e) 追加の QoS DSCP ポリシーを作成するために、このステップを繰り返します。

通常、マルチサイトドメインの一部であるすべてのサイトにこのポリシーを一貫して適用することを お勧めします。

- ステップ4 ポリシーを1つ以上のサイトに割り当てます。
  - a) ファブリック ポリシー テンプレート ビューで、**[アクション**(Actions)]>**[サイトの追加/削除** (Add/Remove Sites)]を選択します。
  - b) [<tempalte> にサイトを追加(Add Sites to <tempalte>)] ダイアログ内でこのポリシー テンプレートの ために一つ以上のサイトを選択し [Ok] をクリックします。
  - c) ファブリック ポリシー テンプレート ビューで、[展開(Deploy)] をクリックします。

保存して展開すると、DSCPポリシー設定が各サイトにプッシュされます。設定を確認するには、サイトのAPICにサインインし、[テナント(Tenants)]>[インフラ(infra)]>[ポリシー(Policies)]>[プ

ロトコル (Protocol) ]>[L3 トラフィックの DSCP クラス CoS 変換ポリシー (DSCP class-CoS translation policy for L3 traffic) ]に移動します。

### 次のタスク

グローバル DSCP ポリシーを定義したら、EPG およびコントラクトの QoS レベルの設定 (4 ページ) の説明に従って、ACI QoS レベルを EPG またはコントラクトに割り当てることができます。

## EPG およびコントラクトの QoS レベルの設定

ここでは、ファブリック内のトラフィックのACIQoSレベルを選択する方法について説明しま す。個々のコントラクトまたは EPG 全体に対して QoS を指定できます。

#### 始める前に

- ・グローバル DSCP ポリシーの設定 (2ページ)の説明に従って、グローバル DSCP ポリシーを定義しておく必要があります。
- ACI ファブリック内の Quality of Service (QoS) 機能に精通している必要があります。

QoS の詳細については、*Cisco APIC and QoS* を参照してください。

- ステップ1 Cisco Nexus Dashboard Orchestrator の GUI にログインします。
- ステップ2 編集するスキーマを選択します。

| ، الدرالية، Nexus Dashboard | Orchestrator ~                              |                            |           |                       |          |          | <b>1</b> ?         |
|-----------------------------|---------------------------------------------|----------------------------|-----------|-----------------------|----------|----------|--------------------|
| 여. Overview<br>(현. Operate  | Configure / Tenant Templ<br>Tenant Template | ates                       |           |                       |          |          | Refresh Audit Logs |
| Configure                   | Configure                                   | <b>Vonitoring Policies</b> | Service D | evice Tenant Policies |          |          |                    |
| å₀ Admin                    | Site to Site Connectivity                   |                            |           |                       |          |          | <b>C</b>           |
|                             | Tenant Templates V a                        |                            |           |                       |          |          |                    |
|                             | Fabric Templates                            |                            |           | nnlates               | Tenante  | Policies |                    |
|                             |                                             |                            | 10        | A.                    | 1 chanta | Policies |                    |
|                             | Com-Schema                                  | •                          | 1         | 01                    | 1        | 1        |                    |
|                             | Sanity                                      |                            | 1         | ⊗1                    | 1        | 7        |                    |
|                             | Any PBR                                     |                            | 1         | ⊗1                    | 1        | 9        |                    |
|                             |                                             |                            |           |                       |          |          |                    |

- a) [構成 (Configure)]>[Tenanat テンプレート (Tenanat Template)]>[アプリケーション (Applications)]> [スキーマ (Schemas)]> の順に選択します。
- b) 編集するスキーマの名前をクリックするか、[スキーマの作成 (Create Schema)] をクリックして新しい スキーマを作成します。

[ポリシーの編集(Edit Policy)] ウィンドウが開きます。

ステップ3 EPGのQoSレベルを選択します。

| Configure / Tenant Templates [Application] / Any PBR | EPG Web View Relationsh                   |
|------------------------------------------------------|-------------------------------------------|
| Any PBR                                              | Name                                      |
| View t1 $\sim$                                       | Add Contract                              |
| Template Properties • Site1                          | Properties                                |
|                                                      | On-Premises Properties O Cloud Properties |
| Template Summary                                     | Bridge Domain *                           |
| Type Tenant Template Status                          | At BD-Web XV                              |
| Application common (2) In Sync                       | Subnets                                   |
|                                                      | Gateway IP                                |
|                                                      | Add Subnet                                |
| Filter                                               | USeg EPG                                  |
|                                                      |                                           |
| Application Profile Any-PBR                          | Intra EPG Isolation                       |
| EPGs V                                               | Unenforced                                |
| EPG App                                              | Intersite Multicast Source 🛈              |
|                                                      | Include in Preferred Group                |
| Contracts ~                                          | Advanced Settings                         |
|                                                      | QoS Level                                 |
| Web-App                                              | Level 1 b                                 |
|                                                      | QoS Policy                                |
| VRFs V                                               | Select V                                  |
| VRF1                                                 | Ok                                        |

- a) メインペインで、[EPG]エリアまでスクロールダウンしてEPGを選択するか、[EPGの追加(Add EPG)] をクリックして新しい EPG を作成します。
- b) 右側のサイドバーで [QoS レベル (QoS Level)]ドロップダウンまでスクロールし、EPG に割り当てる QoS レベルを選択します。

ステップ4 EPGのQoS レベルを選択します。

| Contracts 💛      |        | Contraction (1998) | Name                      |        |  |  |
|------------------|--------|--------------------|---------------------------|--------|--|--|
| Web-App          | a      | 5                  | Permit-Any<br>Directives: | 0 🖻    |  |  |
| 2221C            |        | ~                  | Create Filter             |        |  |  |
| VRFs \vee        |        | 5                  | Properties                | ^      |  |  |
| VRF1             |        | ~                  | On-Premises Properties    |        |  |  |
| vzAny Enabled    |        |                    | QoS Level                 |        |  |  |
| Bridge Domains 💛 |        | 5                  | Level 1 b                 | ~      |  |  |
| <b>DD</b> 4      |        |                    | Target DSCP               |        |  |  |
| во-арр           | BD-web | Fw-exteri          | Unspecified               | $\sim$ |  |  |
|                  |        |                    |                           | o      |  |  |

- a) メインペインで、[コントラクト (Contract)] 領域までスクロールダウンしてコントラクトを選択する か、[+] アイコンをクリックして新しいコントラクトを作成します。
- b) 右のサイドバーで、[QoS レベル (QoS Level)] ドロップダウンまでスクロールし、コントラクトに割り 当てる QoS レベルを選択します。

翻訳について

このドキュメントは、米国シスコ発行ドキュメントの参考和訳です。リンク情報につきましては 、日本語版掲載時点で、英語版にアップデートがあり、リンク先のページが移動/変更されている 場合がありますことをご了承ください。あくまでも参考和訳となりますので、正式な内容につい ては米国サイトのドキュメントを参照ください。